# Rezervacije dvorana za djelatnike

Uvid u rezervacije i rezerviranje dvorana dostupni su na adresi: <u>http://www.fer.hr/dvorane</u>. Otvaranjem stranice prikazuje se korisnički izbornik kao na slici 1. U kasnijim poglavljima prikazani su i objašnjeni pojedini načini rada.

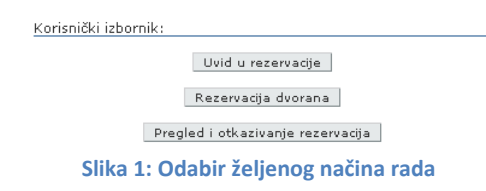

### Vrste rezervacija

U sustavu rezervacija se pojavljuju tri vrste rezervacija: rezervacije iz satnice, korisničke rezervacije te predložene rezervacije. Svaka vrsta rezervacije se prikazuje drugom bojom kako je prikazano na slici 2.

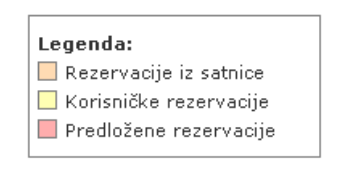

Slika 2: Vrste rezervacija

Predložene rezervacije su rezervacije koje su predložili studenti za studentske potrebe, a odobrava ih administrator rezervacija. Ako je djelatnicima dvorana potrebna za nastavne potrebe, oni mogu i imaju pravo bez prethodne suglasnosti otkazati takvu rezervaciju.

#### Uvid u rezervacije

U ovom načinu rada, rezervacije je moguće pregledavati po danima. Odabirom gumba *Prikaži dvorane* prikazuju se rezervacije na odabrani dan, odabirom gumba *Danas* ili *Sutra* rezervacije u pripadajućem danu.

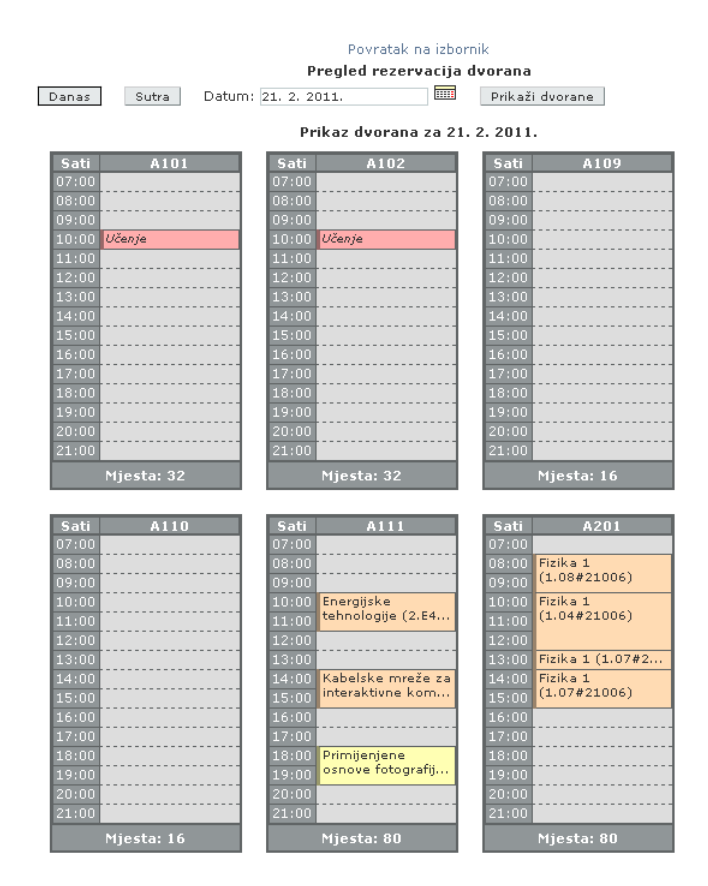

Slika 3: Uvid u rezervacije

Zadržavanjem pokazivača miša na pojedinoj rezervaciji prikazuju se detalji o rezervaciji, a odabirom poveznice *Prikaži* detalji se prikazuju u novom prozoru.

| Sati         | A101             | Sati                | A102   | Sati   | A109       |
|--------------|------------------|---------------------|--------|--------|------------|
| 07:00        |                  | 07:00               |        | 07:00  |            |
| 08:00        |                  | 08:00               |        | 08:00  |            |
| 09:00        |                  | 09:00               |        | 09:00  |            |
| 10:00 Učenje | è                | 10:00 Učenj         | e      | 10:00  |            |
| 11:00        | 1                | 44.00               | -      | 11:00  |            |
| 12:00        | 10:00 - 11:00    |                     |        | 12:00  |            |
| 13:00        | Krešimir Krofli  | n                   |        | 13:00  |            |
| 14:00        |                  |                     |        | 14:00  |            |
| 15:00        | Domenica (inž    | a nice and absorbed |        | 15:00  |            |
| 16:00        | Rezervacija (jos | C Dethe Zi 7        |        | 16:00  |            |
| 17:00        |                  | [ Prikazi ]         |        | 17:00  |            |
| 18:00        |                  | 18:00               |        | 18:00  |            |
| 19:00        |                  | 19:00               |        | 19:00  |            |
| 20:00        |                  | 20:00               |        | 20:00  |            |
| 21:00        |                  | 21:00               |        | 21:00  |            |
| Mjest        | ta: 32           | Mjes                | ta: 32 | ۲<br>۲ | 1jesta: 16 |

Slika 4: Prikaz detalja rezervacije

U detaljnom pregledu pojedine rezervacije moguće je otkazati vlastite rezervacije ili predložene rezervacije bilo kojeg drugog korisnika. Razlog otkazivanja je obvezno popuniti, a slanje e-pošte je opcionalno ako se radi o otkazivanju vlastite, a obvezno ako se radi o otkazivanju predložene rezervacije.

| Zatvori p                             |
|---------------------------------------|
| Pregled rez                           |
| A101                                  |
| 21.02.2011.                           |
| 10:00 - 11:00                         |
| 📃 Predložena (neodobrena) rezervacija |
| Učenje                                |
| Krešimir Kroflin<br>JMBAG: 0036385090 |
| JMBAG: 0036385090                     |
|                                       |
| rezervacije                           |
| (azivanja:                            |
|                                       |
|                                       |
|                                       |
|                                       |
|                                       |
| nail o otkazivanju rezervacije        |
|                                       |

Slika 5: Detaljni pregled rezervacije i otkazivanje

#### Rezervacija dvorana

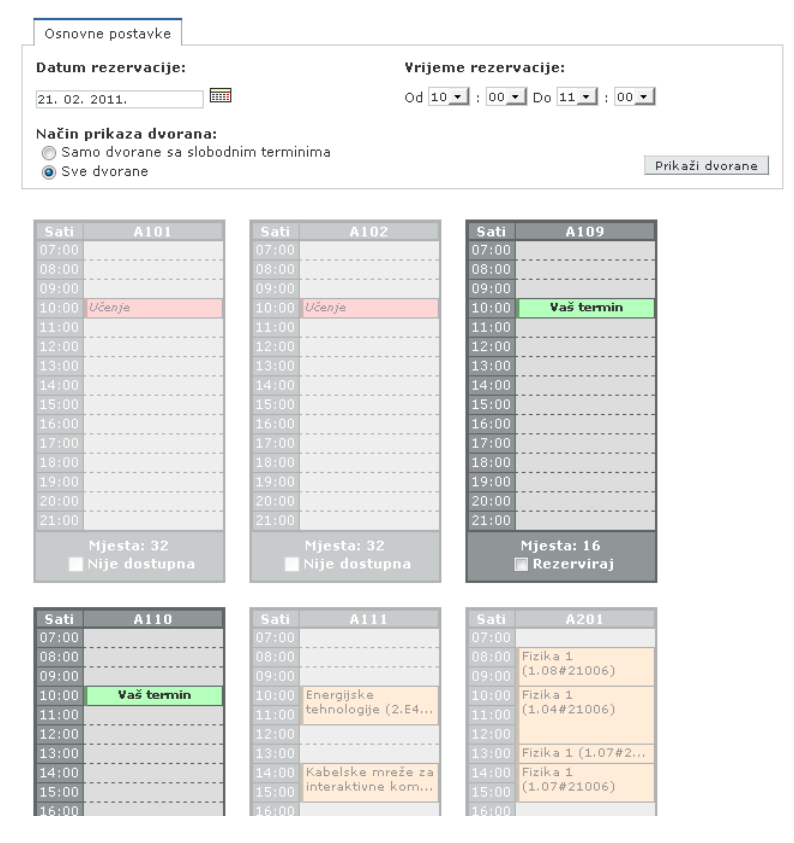

Slika 6: Rezervacija dvorana, odabir

Da bi se rezerviralo dvoranu potrebno je odabrati željeni datum i vrijeme rezervacije te kliknuti na gumb *Prikaži dvorane*. U ovisnosti o načinu prikaza, prikazuju se sve dvorane (blijedo prikazane dvorane nisu dostupne) ili samo dvorane koje su slobodne u traženom terminu.

Dvorane za rezervaciju je moguće odabrati klikom na cijelu kućicu u kojoj su prikazani sati i rezervacije ili označavanjem kućice *Rezerviraj*.

| Legenda:<br>Rezervacije iz satnice<br>Korisničke rezervacije<br>Predložene rezervacije<br>Slobodni termin<br>Odabrani termin |                  |
|----------------------------------------------------------------------------------------------------|------------------|
| Rezervacije za dan:                                                                                                    | 21. 02. 2011.    |
| Početak i kraj rezervacije:                                                                                                  | 10:00 - 11:00    |
| Broj odabranih dvorana:                                                                                                    | 3                |
| Ukupni broj mjesta:                                                                                                    | 195              |
| Dvorane za rezervaciju:                                                                                                    | A301, B3, PCLAB3 |
| Razlog rezervacije:                                                                                                    | Rezerviraj       |

Slika 7: Unos detalja rezervacije

Nakon odabira jedne ili više dvorana te upisa razloga rezervacije klikom na gumb *Rezerviraj* rezervacija postaje aktivna. Potvrda o uspješno obavljenoj rezervaciji prikazana je na slici.

| 😲 Obavijest           |                    |  |  |
|-----------------------|--------------------|--|--|
| Rezervacija dvorana j | je uspješno obavlj |  |  |
| Podaci o rezervaciji: |                    |  |  |
| Datum rezervacije:    | 21.02.2011.        |  |  |
| Vrijeme rezervacije:  | 10:00 - 11:00      |  |  |
| Rezervirane dvorane:  | A301, B3, PCLAB3   |  |  |
| Razlog rezervacije:   | Demo               |  |  |

Slika 8: Obavijest o uspješno obavljenoj rezervaciji

Napomena:

Kao i kod uvida u rezervacije, moguće je zadržavanjem pokazivača miša nad pojedinom rezervacijom vidjeti detalje te otkazati rezervaciju u detaljnom pregledu rezervacije (slika 4).

## Pregled i ažuriranje rezervacija dvorana

U pregledu rezervacija je moguće pregledati vlastite rezervacije između odabranih datuma. Rezervacije se prikazuju u tabličnom obliku kao na slici 9.

| Povratak na izbornik<br>Predled i aživriranje rezervacija dvorana                                    |                                                                                      |                                      |     |         |                   |  |  |  |  |
|----------------------------------------------------------------------------------------------------|--------------------------------------------------------------------------------------|--------------------------------------|-----|---------|-------------------|--|--|--|--|
| Od: 21. 02. 2011.                                                                                    |                                                                                      | Do: 21. 02. 2011.                    |     |         |                   |  |  |  |  |
| Tip rezervacije:<br>☑ Rezervacije iz satnice<br>☑ Korisničke rezervacije<br>☑ Predložene rezervacije |                                                                                      |                                      |     |         |                   |  |  |  |  |
| Osoba:                                                                                               | Osoba:                                                                               |                                      |     |         |                   |  |  |  |  |
| Prik aži                                                                                             |                                                                                      |                                      |     |         |                   |  |  |  |  |
| Ukupno prikaza                                                                                       | anih rezervacija: 3                                                                  |                                      |     |         |                   |  |  |  |  |
| Dvorana                                                                                              | Datum                                                                                | ¥rijeme                              | Тір | Namjena | Rezervirao        |  |  |  |  |
| A301                                                                                                 | 21.02.2011.                                                                          | 10:00 - 11:00                        |     | Demo    | Transie Roomali   |  |  |  |  |
| вз                                                                                                   | 21.02.2011.                                                                          | 10:00 - 11:00                        |     | Demo    | Scottan Received  |  |  |  |  |
| PCLAB3                                                                                               | 21.02.2011.                                                                          | 10:00 - 11:00                        |     | Demo    | in spine Recented |  |  |  |  |
| Otkazivanje o<br>Razlog otk<br>Ne treba mi<br>V Pošalji r                                            | označenih rezervad<br>(azivanja:<br>nail o otkazivanju rez<br>(aži/obriši označene r | :ija (0/3)<br>ervacije<br>ezervacije |     |         |                   |  |  |  |  |

Slika 9: Pregled i ažuriranje rezervacija

Osim brzog pregleda rezervacija, moguće je pojednostavljeno otkazivanje više rezervacija odjednom i to na način da se u desnom stupcu označe željene rezervacije, klikom na poveznicu *Otkazivanje označenih rezervacija* prikažu dodatne opcije za otkazivanje te nakon unosa razloga otkazivanja klikne na gumb *Otkaži/obriši označene rezervacije*.